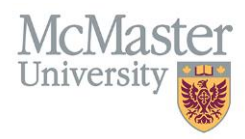

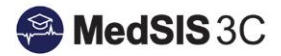

# USER MANUAL – REVIEW FORM SUBMISSIONS

## **TARGET AUDIENCE: USERS**

Updated November 1, 2024

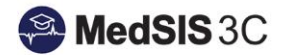

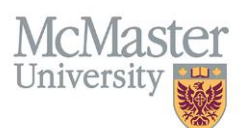

# **HOW TO REVIEW FORM SUBMISSIONS**

Refer to "My Submitted Forms" dashboard on your Forms homepage to ...

- Review any of your form submissions or drafts
- See what status of the form is (i.e. pending, approved, etc.)
- See how many approvals are required vs. completed
- See who the next verifier (approver) is in the approval workflow
- See if the form has expired
- See when it was last updated
- Etc....

You can use the filters to search for any specific form, status, etc. The "filter grid" will search the data on the dashboard you have filtered.

| źΞ My Submitted Forms                                                                                   |              |                     |                    |           |             |                       |                        |
|----------------------------------------------------------------------------------------------------|--------------|---------------------|--------------------|-----------|-------------|-----------------------|------------------------|
| Form Status           Declined         ×         Draft         ×         Pending Verification         × | Date Range   | of Submission       |                    | -         |             |                       |                        |
| Form Name                                                                                               | Form Verifie | r                   |                    | Ŧ         |             | Filter Grid           | Clear                  |
| Form                                                                                                    | \$           | Approvals Completed | Approvals Required | Verifier  | Expiry 🖨 Su | ubmitted 🗢 Statu      | s 💠 Updated 🖨          |
| Distributed Campus Clinical Placement Application (Internal Applicants)                                 |              | 0                   | 0                  |           |             | Draf                  | 01-Nov-2024            |
| PGME Travel and Housing Application Form (Internal Applicants)                                          |              | 0                   | 1                  | 100007000 | 24          | 4-Oct-2024 Pending Ve | rification 24-Oct-2024 |

#### Your form submissions can have one the following status':

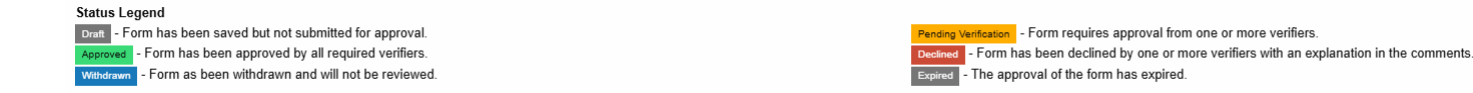

If you want to see a copy of the form you have submitted, please select the hyperlinked form name.

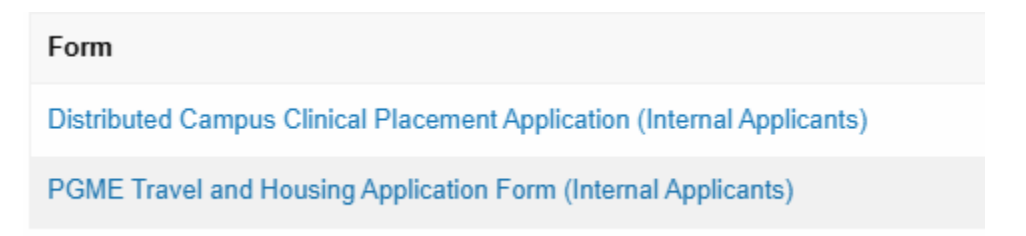

If your form was declined, the approver is required to provide a comment. The comment can be found at the top of the form under "comments."

| McMaster<br>University                                                        |         |                 |        | Sector MedSIS 3C |  |  |
|-------------------------------------------------------------------------------|---------|-----------------|--------|------------------|--|--|
| Distributed Campus Clinical Placement Application (Internal Applicants) (v14) |         |                 |        |                  |  |  |
|                                                                               | 11767an | State Constants | 27675a | 2102 fax         |  |  |
| ▼ Comments                                                                    |         |                 |        |                  |  |  |
| == Form Submission Rejected by @01-Nov-2024 09:29am ==                        |         |                 |        |                  |  |  |
| no capacity                                                                   |         |                 |        |                  |  |  |

If you want to download a form submission, please note that you can only do so once the form has been approved. You can do this by selecting the download icon next to the submission in the "My Submitted Forms" dashboard.

| #Ξ My Submitted Forms                                                      |               |                     |                    |              |          |             |             |             |            |
|----------------------------------------------------------------------------|---------------|---------------------|--------------------|--------------|----------|-------------|-------------|-------------|------------|
| Form Status                                                                | Date Range of | f Submission        |                    |              |          |             |             |             |            |
| Form Name v                                                                | Form Verifier |                     |                    | *            |          |             | Filter Grid |             | Clear      |
| Form                                                                       | ÷             | Approvals Completed | Approvals Required | Verifier     | Expiry 🖨 | Submitted 🗘 | Status ≑    | Updated ≑   |            |
| PGME ELIGIBILITY Travel and Housing Application Form (Internal Applicants) |               | 1                   | 1                  | Andrea Tates |          | 01-Nov-2024 | Approved    | 01-Nov-2024 | *          |
| Distributed Campus Clinical Placement Application (Internal Applicants)    |               | 1                   | 1                  | And the Asso |          | 01-Nov-2024 | Approved    | 01-Nov-2024 | <u>*</u> • |

### **QUESTIONS?**

If you have any questions or difficulties with this process, please contact the FHS Forms Manager Team at <u>fhsforms@mcmaster.ca</u>.